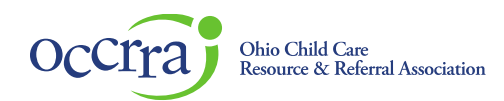

# Organization Dashboard User Guide for online T.E.A.C.H. Applications

We are excited to officially offer our T.E.A.C.H. Early Childhood OHIO Applications online as of July 1, 2022. This new process requires both the professional and the sponsoring program to complete portions of the online application. Professionals (The Applicant), will be responsible for inputting their personal information. Once the professional completes their portion, they will click "Save and Submit." An Application with the status "submitted" means that their application was successfully submitted to their Sponsoring programs "Organization Dashboard." Program Admininstrators are responsible for verifying the information the professional has entered as well as input the requested program information. Once the application has been reviewed by the program administrator, the administrator should set the status to "Program Approved." The "Program Approved" status means the application has been successfully submitted to OCCRRA fo review.

Where do I find my Organization Dashboard?

#### 1. Sign into your Registry Profile

- a. Go to https://registry.occrra.org/ and sign in
- b. On the lefthand side click on Organizations (make sure you are clicking on the down arrow)

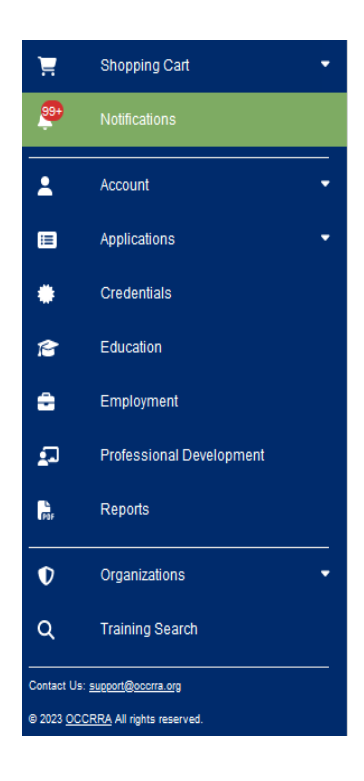

Organization Dashboard User Guide for T.E.A.C.H. Online Applications

2. Select your organization from the drop down menu

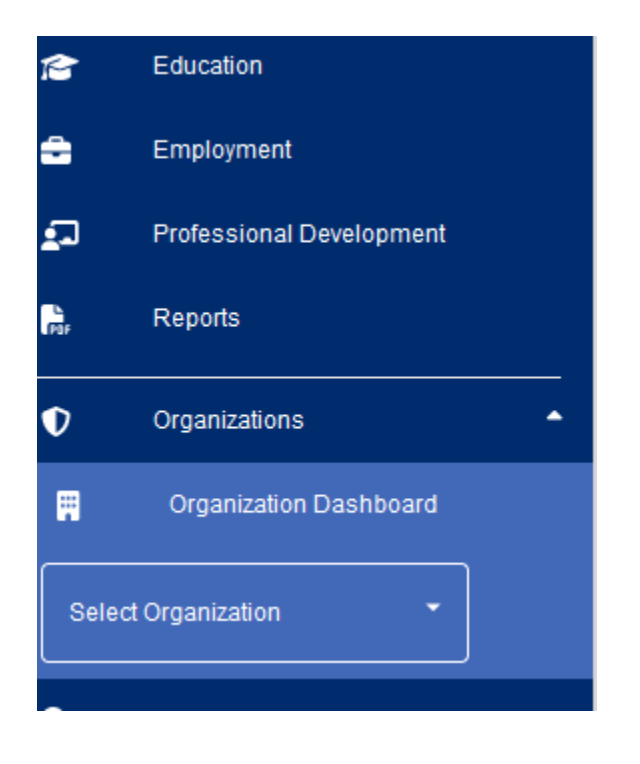

- 3. Click on the Applications Tab
- 4. To the right of the screen you will see all of the organizations application

Organization Dashboard User Guide for T.E.A.C.H. Online Applications

a. If you have professionals that have submitted a T.E.A.C.H. Application they will be listed in your T.E.A.C.H. Applications category and you want to hit on edit

| Great Beginnings Academy     2345 Demorest Rd.       License #: 400316     Grove City. OH 43123-0000 |                     |                |                 |            |          |  |
|----------------------------------------------------------------------------------------------------|---------------------|----------------|-----------------|------------|----------|--|
| STABILIZATION GRANT APPLICATIONS                                                                     |                     |                |                 |            |          |  |
| Name                                                                                                 | Application Phase   | Submitted Date | Approved Date   | Status     | • Action |  |
| Stabilization Grant Application                                                                      | Phase 1             | 2022/03/14     | 2022/02/07      | Approved O | ⊘ View   |  |
| Stabilization Grant Reconciliation                                                                   | Phase 3             | 2023/07/27     | 2023/07/31      | Approved 🥥 | ⊘ View   |  |
| Stabilization Grant Application                                                                      | Phase 2             | 2022/03/10     | 2022/03/10      | Approved 🥥 | ⊘ View   |  |
| Stabilization Grant Reconciliation                                                                   | Phase 3             | 2023/07/27     | 2023/07/31      | Approved 🥥 | ⊘ View   |  |
| Stabilization Grant Application                                                                      | Phase 3             | 2022/07/12     | 2022/07/12      | Approved 🥥 | ⊘ View   |  |
| Stabilization Grant Reconciliation                                                                   | Phase 3             | 2023/07/27     | 2023/07/31      | Approved   | ⊘ View   |  |
| OHIO HEALTHY PROGRAMS (OHP) APPLICATIONS                                                             |                     |                |                 |            |          |  |
| Application Name                                                                                     | Submitted Date      | Approved Date  | Expiration Date | Status     | Action   |  |
| OHP Application                                                                                      |                     |                |                 |            | 🕑 Edit   |  |
| T.E.A.C.H APPLICATIONS                                                                               |                     |                |                 |            |          |  |
| Name                                                                                                 | Application Subtype | Submitted Date | Approved Date   | Status     | Action   |  |
| Sara Sebbane                                                                                         | CDA Assessment Fee  | 2023/05/16     |                 |            | ⊘ View   |  |
| Amel Oukaci                                                                                          | Associate Degree    | 2023/08/24     |                 |            | 🕑 Edit   |  |

- 5. The Administrator portion of the T.E.A.C.H. Application can be completed by selecting "edit"
- 6. Admininstrators should review the information input by the applicant by selecting each drop down section and checking for accuracy.
  - a. If information is correct, Administrators should continue on to completing the Program Information. See Step 8

Organization Dashboard User Guide for T.E.A.C.H. Online Applications

- b. If information is incorrect, the application will need to be returned to the professional. See Step 7
- c. Applications should be reviewed by the administrator within 30 days of submission.
- 7. Returning an application for revisions can be done by selecting the "Add'l Info" from the status drop down box.
  - a. Applications with Add'l Info should be returned to the professional with a note describing what is needed.
  - b. Let your applicant know that they need to revise their application and resubmit it to you once corrections have been made.
  - c. Once the application has been resubmitted, the Administrator should move forward with completing the Program Information.

## T.E.A.C.H. Early Childhood® OHIO Application

Current Status: Submitted Last Updated: 2022-07-01 01:52:00

| Submitted Date                                                                             | Name                                                                                                    | OPIN                                                                                                    |
|--------------------------------------------------------------------------------------------|----------------------------------------------------------------------------------------------------|----------------------------------------------------------------------------------------------------|
| 07/01/2022                                                                                 | ∽L ayla Green                                                                                                    | 1127-8845                                                                                                    |
| Program Administrators: Yo<br>titled 'Program Information.<br>and you can review their res | ur employee has submitted the application below. Please revie<br>/Questions', please enter the additional information for your p<br>ponse by clicking on each dropdown arrow. | ew the sections by clicking on each drop down arrow. In the section<br>rogram. The recipient has completed their portion of the application, |
| Personal Information                                                                       |                                                                                                    | ~                                                                                                    |
| Education                                                                                  |                                                                                                    | ~                                                                                                    |
| Employment                                                                                 |                                                                                                    | ~                                                                                                    |
| Demographics                                                                               |                                                                                                    | ~                                                                                                    |
| Participant Questionnair                                                                   | e                                                                                                    | ~                                                                                                    |
|                                                                                            |                                                                                                    |                                                                                                    |

#### 8. Complete all of the Program Information/Questions

Organization Dashboard User Guide for T.E.A.C.H. Online Applications

| Please provide your Step up to quality rating.                                                                                                    | Is your program accredited?                                                                                                    | Part day program                                                                                                    |  |
|----------------------------------------------------------------------------------------------------|----------------------------------------------------------------------------------------------------|----------------------------------------------------------------------------------------------------|--|
| 3                                                                                                    | ○ Yes ○ No                                                                                                    | ○ Yes ○ No                                                                                                    |  |
| Number of children enrolled                                                                                                    | Number of children on state subsidy                                                                                                    | Please select all forms of funding received by you<br>program                                                                                                    |  |
|                                                                                                    |                                                                                                    | Select V                                                                                                    |  |
| Program Staff:<br>Number of full-time staff                                                                                                    | Number of part time staff (work less than 40 hour per week)                                                                                                    | Number of staff that works less than 12 months per year                                                                                                    |  |
| Program Attestation                                                                                                    |                                                                                                    |                                                                                                    |  |
| Program Attestation My child care center or family child care program The Child Care Program agrees to allow obse Recognition                                                                                                    | n is agreeing to the following statements and is listed as the<br>rvation of the scholarship recipient in the center by a repre                                                                                                    | e 'Child Care Program' below:<br>esentative of the Council for Professional                                                                                       |  |
| Program Attestation         My child care center or family child care program         The Child Care Program agrees to allow obse         Recognition         At the end of the contract, the Child Care Pro                            | n is agreeing to the following statements and is listed as the<br>rvation of the scholarship recipient in the center by a repre<br>gram agrees to compensate your scholarship recipient wit                                                              | e 'Child Care Program' below:<br>esentative of the Council for Professional<br>h one of the bonus options below:                                                  |  |
| Program Attestation<br>My child care center or family child care program<br>The Child Care Program agrees to allow obse<br>Recognition<br>At the end of the contract, the Child Care Pro<br>Option 1: Pay \$100 bonus award to the reco | n is agreeing to the following statements and is listed as the<br>rvation of the scholarship recipient in the center by a repre<br>gram agrees to compensate your scholarship recipient wit<br>ipient after receipt of the CDA Credential (OCCRRA will a | e 'Child Care Program' below:<br>esentative of the Council for Professional<br>h one of the bonus options below:<br>Iso pay a \$100 bonus award to the recipient) |  |

9. Select an option by determining if your scholar will receive a bonus or a raise once they have obtained their CDA Credential.

Organization Dashboard User Guide for T.E.A.C.H. Online Applications

| Program Information / Questions                                                                                                    |                                                                                                    | ^                                                              |  |  |  |
|----------------------------------------------------------------------------------------------------|----------------------------------------------------------------------------------------------------|----------------------------------------------------------------|--|--|--|
| Please enter responses to the questions about your                                                                                                 | program.                                                                                           |                                                                |  |  |  |
| Please provide your Step up to quality rating.                                                                                                    | Is your program accredited?                                                                        | Part day program                                               |  |  |  |
| 3                                                                                                    | $\odot$ Yes $\odot$ No                                                                             | ⊖ Yes ⊖ No                                                     |  |  |  |
| Number of children enrolled                                                                                                    | Number of children on state subsidy                                                                | Please select all forms of funding received by your<br>program |  |  |  |
|                                                                                                    |                                                                                                    | Select 🗸                                                       |  |  |  |
| Program Staff:<br>Number of full-time staff                                                                                                    | gram Staff: Number of part time staff (work less than 40 hour<br>nber of full-time staff per week) |                                                                |  |  |  |
| Program Attestation                                                                                                    |                                                                                                    |                                                                |  |  |  |
| My child care center or family child care program is                                                                                               | agreeing to the following statements and is listed as the                                          | 'Child Care Program' below:                                    |  |  |  |
| □ The Child Care Program agrees to allow observa<br>Recognition                                                                                    | tion of the scholarship recipient in the center by a repre                                         | sentative of the Council for Professional                      |  |  |  |
| At the end of the contract, the Child Care Program agrees to compensate your scholarship recipient with one of the bonus options below:            |                                                                                                    |                                                                |  |  |  |
| O Option 1: Pay \$100 bonus award to the recipient after receipt of the CDA Credential (OCCRRA will also pay a \$100 bonus award to the recipient) |                                                                                                    |                                                                |  |  |  |
| $\bigcirc$ Option 2: Grant the recipient a 1% raise within                                                                                         | 30 days after receipt of the CDA Credential (OCCRRA                                                | will also pay a \$100 bonus award to the recipient)            |  |  |  |
| Signature of Program                                                                                                    |                                                                                                    |                                                                |  |  |  |

## 10. Upon completion of the Application please select the appropriate staus for the T.E.A.C.H. Scholarship Application by selecting one of the following:

Program Administrators: Please select the appropriate status.

Additional info: this status should be used when you see the professional needs to fix something pertaining to the information they provided. A note should be added to describe what is needed. The application will be returned to the professional and they will be able to view the note.

Program Approved: this status should be used when you have reviewed the application and it is ready to be sent over to the T.E.A.C.H. counselors for review and next steps.

Submitted: the recipient has completed their section of the application. This status is what you will see when the application is in the Organization Dashboard.

Unable to verify: this status means you do not want to move the professional's application forward. A note should be added for reason this status was selected. The application will not be sent to T.E.A.C.H. counselors for review. Examples of when this status might be selected include the program is not able to commit to the scholarship requirements or the professional has left employment before sending the application to OCCRRA.

### 11. Once you have selected the appropriate status, Click "submit.

Organization Dashboard User Guide for T.E.A.C.H. Online Applications

| Status                             |                     |  |                      |             |
|------------------------------------|---------------------|--|----------------------|-------------|
| Program Approved                   | ~                   |  |                      |             |
| New notes (notification) to profes | ssional: (optional) |  |                      |             |
|                                    |                     |  |                      |             |
|                                    |                     |  |                      |             |
|                                    |                     |  | Back To Applications | Save Submit |

- 12. Applications will be reviewed by OCCRRA in the order that they were submitted. If additional information is required, a T.E.A.C.H. Counselor will reach out using the contact information provided in the application.
- 13. Upon approval, T.E.A.C.H. Recipients will receive an acceptance package with a handbook page, W9, and Contracts enclosed from their T.E.A.C.H. Counselor.
- 14. If an application is deemed "Unable to Verify" the professional will receive a notification in their OCCRRA profile including an explanation.

Please submit questions or concerns to <a href="mailto:teach@occrra.org">teach@occrra.org</a> or <a href="mailto:support@occrra.org">support@occrra.org</a> or <a href="mailto:support@occrra.org">support@occrra.org</a> or <a href="mailto:support@occ

OCCRRA-Workforce Development 2469 Seltzer Road Columbus, OH 43219 Phone: 614-596-5959 or 1-877-547-6978 Fax: 614-396-5960 www.occrra.org